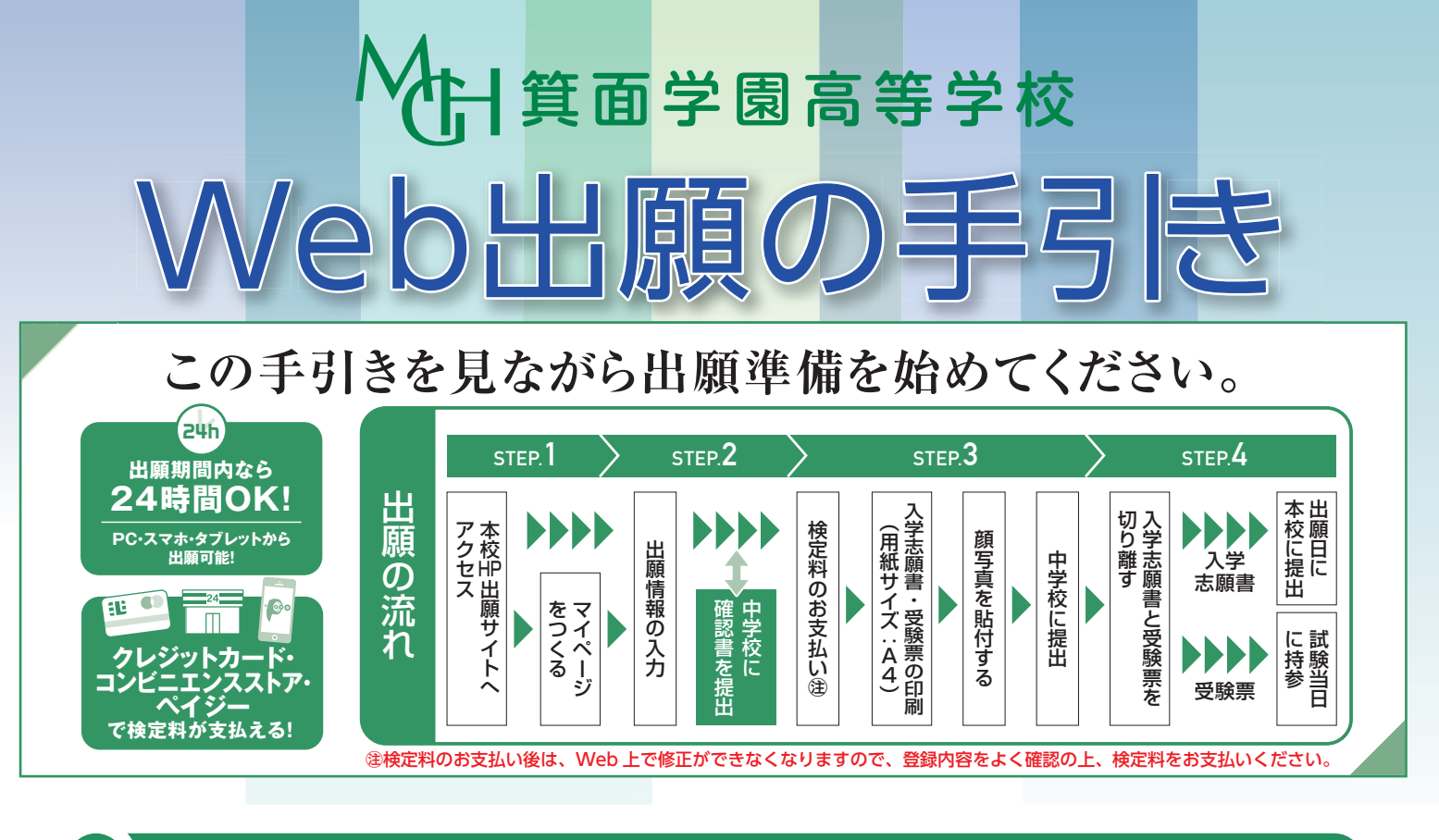

# 1) 出願サイトにアクセスしてマイページをつくる

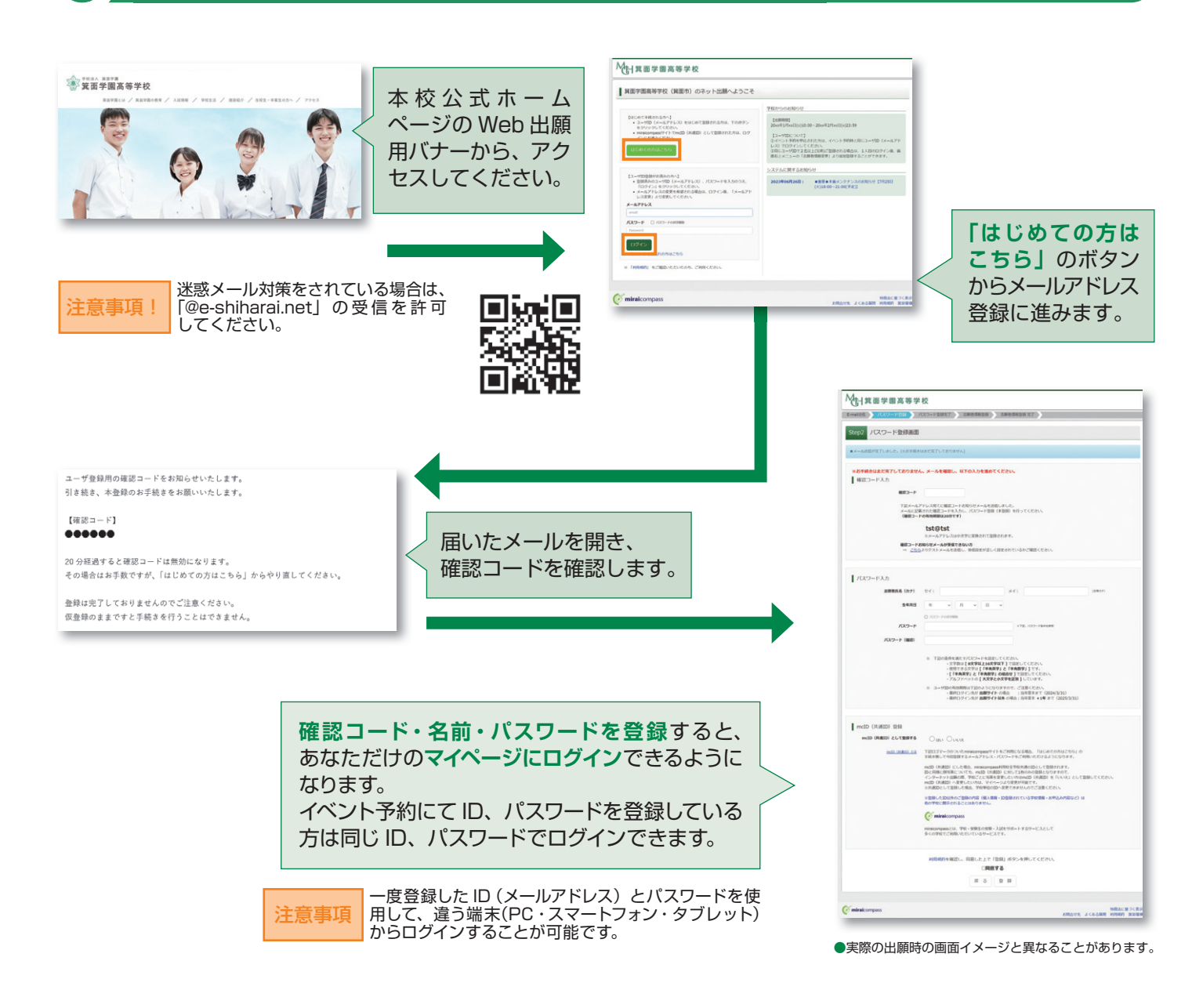

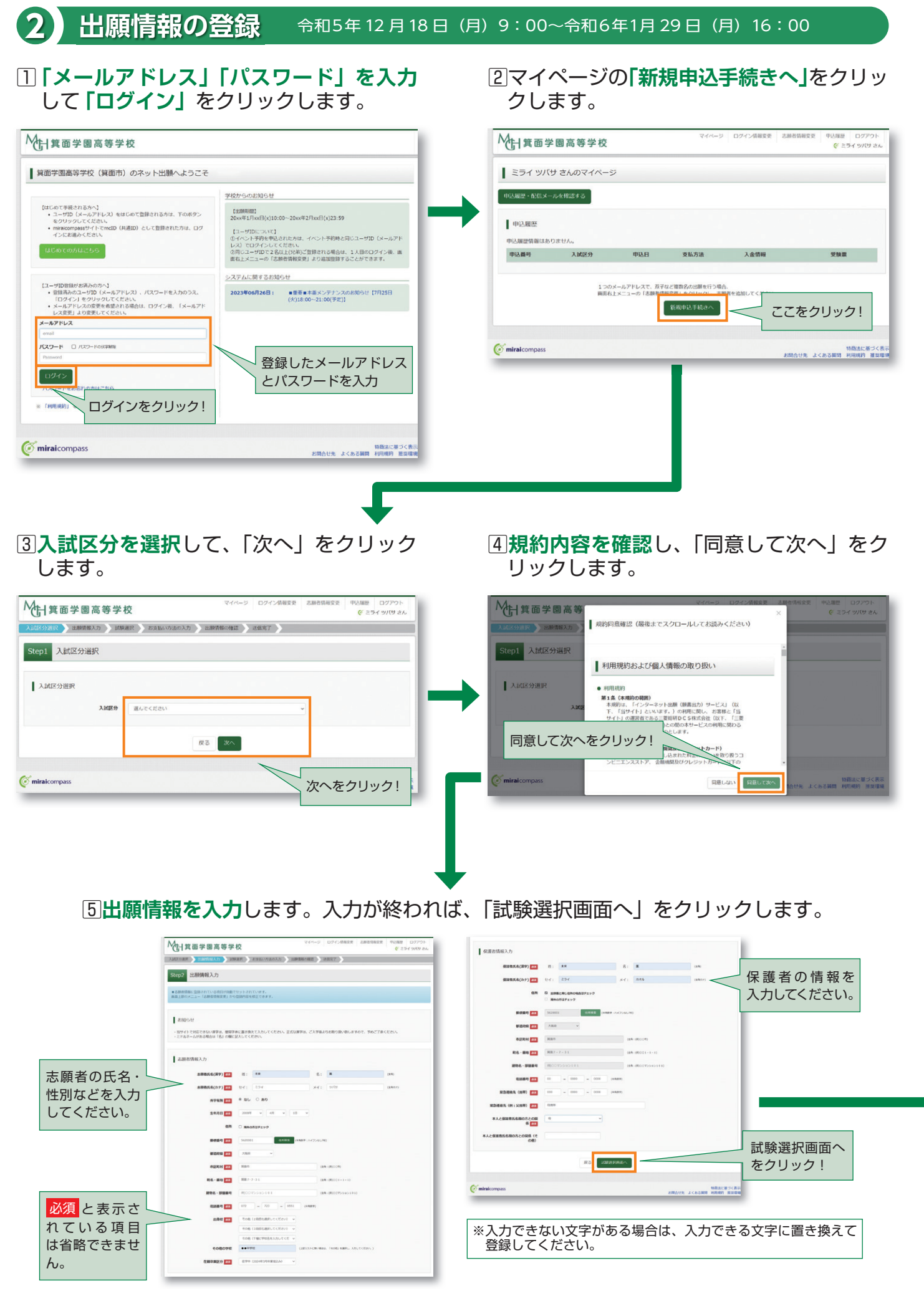

## ⑥試験選択画面で、「試験日」「中学校の所在地」「受験区分」を選択し、 右下の「選択」ボタンをクリックします。

| ^                | マイページ ログイン領接定更 志勝者情報変更 申込温度 ログアウト<br>(デ 三ライ シバ(せ さん)<br>(新知道) シスロックト<br>(デ 三ライ シバ(せ さん)<br>(加速) シスロックト<br>(デ 三ライ シバ(せ さん) |                              |
|------------------|----------------------------------------------------------------------------------------------------|------------------------------|
| Ī                | Step3 試驗選択                                                                                                    |                              |
|                  | 血化除め深<br>出題すご品体を検察し、通信中国の選択ボタンを押してください。<br>行時に、電飲法師する電点は、緑ウ菜し体際、- 成試を行ってください。                                             |                              |
| 項目を選択して<br>ください。 | 入加区分 高等学校入学試験           加加日 2713-03         マ                                                                             |                              |
|                  | 中学校の所包括 2×10 ▼<br>愛袖区分 可用 ▼<br>総示された108                                                                                   | 選択項目を確認したら                   |
|                  | 入試定社                                                                                                    | <b>ここで必ず選択を<br/>─_ クリック!</b> |

⑦登録内容の確認のため、「保存して中断する」 をクリックします。

# ⑦登録内容の確認のため、「保存して中断する」 ⑧保存ができたので、マイページへ移動します。

| <b>試区分 1078</b><br>等学校入学試験 1.0次           | 名 試験<br>2月10<br>2月10      | 日 選択解除                   | 1                                               |        |  |
|-------------------------------------------|---------------------------|--------------------------|-------------------------------------------------|--------|--|
| 等学校入学試験 1.0次                              | : 大阪 専願 2月10              |                          |                                                 |        |  |
|                                           |                           | A                        | 中达情報保存完了                                        |        |  |
|                                           |                           |                          |                                                 |        |  |
| 达清试境<br>1418-44                           | Mile-9.                   | MINC                     | 申込情報を保存しました                                     |        |  |
| and2_77                                   | points.                   | Invite La                | 103 8 10 17 2 40 41 2 4 4 - 2 1 D 19 10 1 - 2 1 |        |  |
|                                           |                           |                          | *1281989 5%2641X-545880049.                     |        |  |
| お知らせ                                      |                           |                          |                                                 | 711-30 |  |
| ここまでに入力した内容の確認・印刷を行うには                    | は、「保存して中断する」ボタンを押し、マイページ( | D「申込確認」ボタンから「申込内容確認書」を取得 | ·žý.                                            |        |  |
| 「申込内容確認書」を印刷して、必ず申込手続き                    | き前に、中学校の先生に確認を受けてください。    |                          |                                                 |        |  |
| 記録後、変更がない場合は、マイページの「読き                    | きから」手続きを両関し、お支払い画面へお進みくだ: | 20.V.                    |                                                 |        |  |
| 航定料支払い後の諸変更は一切できませんので、                    | ご注意ください。                  |                          |                                                 |        |  |
| water and the second second second second | 違みいただけます。※※※              |                          |                                                 |        |  |

# 3 出願情報の確認

| マイベージ ログイン供給変更 お読み活体変更 のクアウト<br>使 ミライ ジリウ さん                                                                                                    |                                                                                                    |
|----------------------------------------------------------------------------------------------------|----------------------------------------------------------------------------------------------------|
| ミライツバサさんのマイページ       印込版形・れなメールを確認する       申込服用     入加区分       申込服用     入加区分       申込用     支払方法       入加区分     申込日       支払方法     人会情報       支払方法     人会情報       支払方法     人会情報       支払方法     人会情報       支払方法     人会情報       支払方法     日の行       シーン     日の行       医の中心テアレンフはあ     日の中心テアレンフはあ       医の中心テアレンフはあ     日の中心テアレンフはあ       医の中心テアレンフはあ     日の中心テアレンフはあ                                                                                                    | <ul> <li>コマイページに「申込履歴」が<br/>表示されますので、</li> <li>「申込確認」をクリックします。</li> </ul>                                                                                                    |
| ● Market 2 Cooperation     ● Market 2 Cooperation     ● Market 2 | マイパージ         ロクイン術組装置         単山風型         ロクアウト           ● 当内容確認(質面学園高等学校(質面市))         ●         ●         ミライ 9010 さん           ● 助込内容確認(質面学園高等学校(質面市))         ●         ●         ●         ●           ■ 助政府確認         ●         ●         ●         ●         ●         ●           ■ 助政府確認         ●         ●         ●         ●         ●         ●         ●         ●         ●         ●         ●         ●         ●         ●         ●         ●         ●         ●         ●         ●         ●         ●         ●         ●         ●         ●         ●         ●         ●         ●         ●         ●         ●         ●         ●         ●         ●         ●         ●         ●         ●         ●         ●         ●         ●         ●         ●         ●         ●         ●         ●         ●         ●         ●         ●         ●         ●         ●         ●         ●         ●         ●         ●         ●         ●         ●         ●         ●         ●         ●         ●         ●         ●         ●         ●         ●         ● |
| <ul> <li>●申込内容を訂正する場合は 戻るのボタンをクリックしてマイページに戻ります。</li> <li>●マイページの「続きから」ボタンをクリックすると再度、出願情報を入力することができます。</li> </ul>                                                                                                    |                                                                                                    |
|                                                                                                    | <ul> <li></li></ul>                                                                                                    |

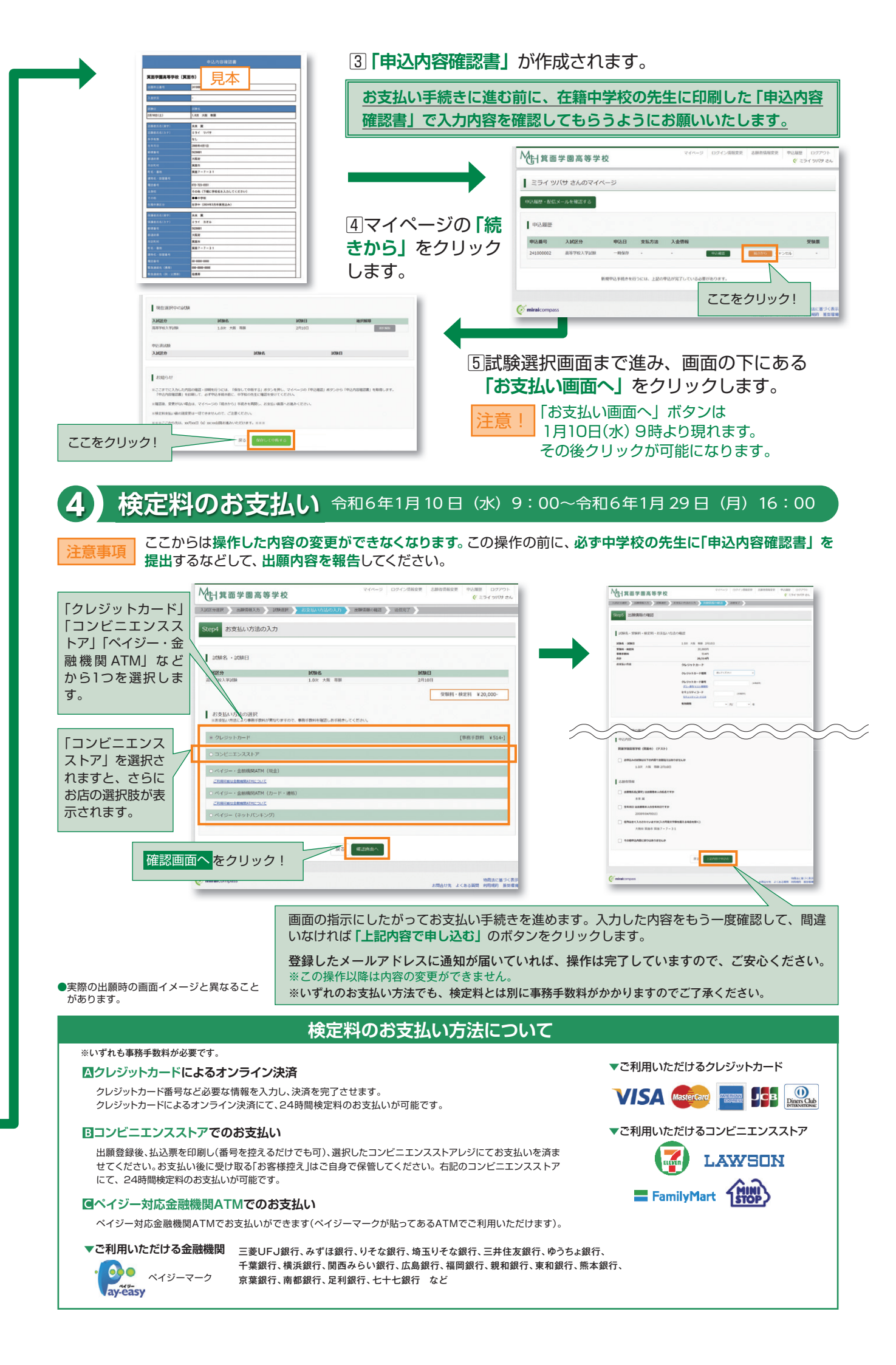

### 〈インターネット出願の推奨環境について〉

インターネット出願での推奨環境は次のとおりです。

#### 【パソコン】推奨ブラウザ及びバージョン

・Microsoft Edge ・Firefox 最新版 ・Safari 最新版 ・Chrome 最新版

### 【スマートフォン・タブレット】

搭載端末の標準ブラウザを使用してください。

・アンドロイド端末の場合は "Chrome" をご使用ください。

・iPhone、iPad 端末の場合は "Safari" をご使用ください。

## 〈システムおよび操作に関するお問い合わせ〉

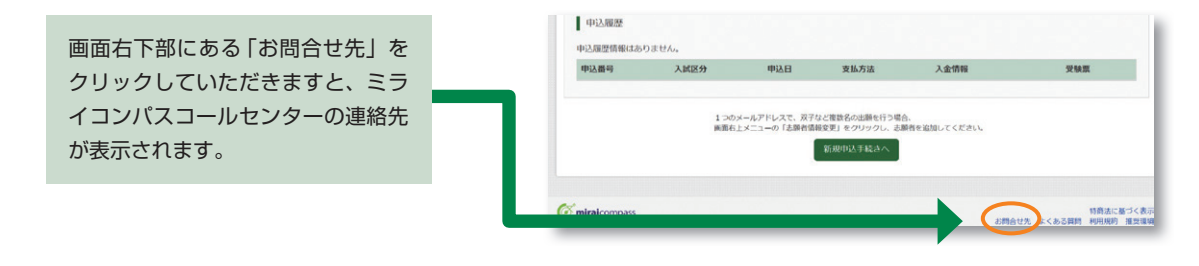

# 5 入学志願書・受験票の印刷

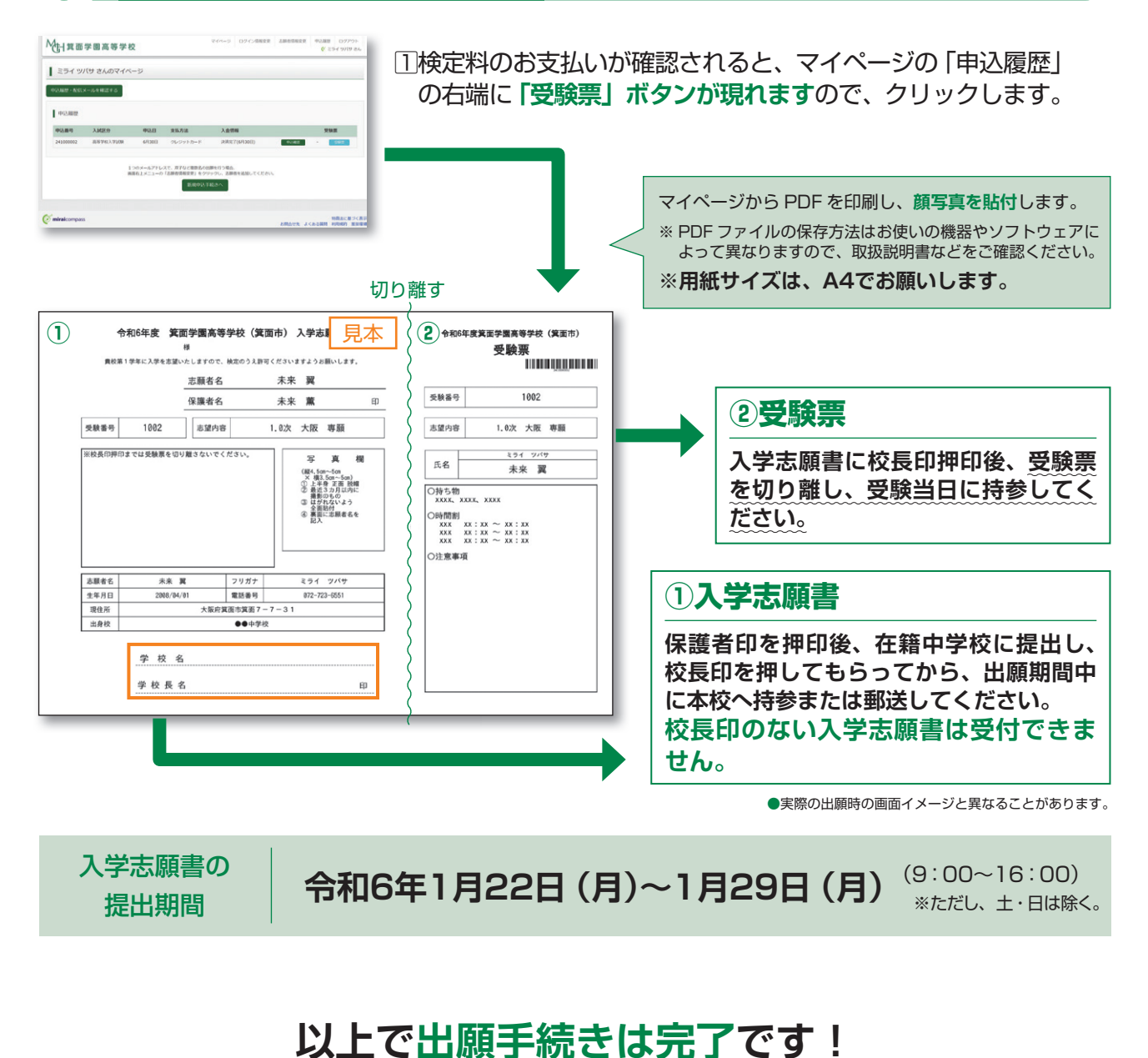

# スマートフォン・タブレットから「申込内容確認書」または 「入学志願書・受験票」を印刷する方法

| 「申込内容確認書」   | マイページの「申込履歴」の右側にある 申込確認 ボタンをクリックし、 |  |  |
|-------------|------------------------------------|--|--|
|             | 「申込内容確認書」がダウンロードできるページに移動します。      |  |  |
| 「入学志願書・受験票」 | マイページの「申込履歴」の右側にある「受験票」ボタンをクリックし、  |  |  |
|             | 「入学志願書・受験票」がダウンロードできるページに移動します。    |  |  |

1 家庭用プリンタで印刷する(用紙サイズは A4 でお願いします。)

Wi-Fi 接続や通信でのデータ送信が可能な場合、お持ちのプリンタで印刷できます。 設定方法についてはプリンタの取扱説明書をご覧ください。

#### 2 コンビニエンスストアで印刷する (用紙サイズは A4 でお願いします。)

#### 1) アプリを使用した印刷方法

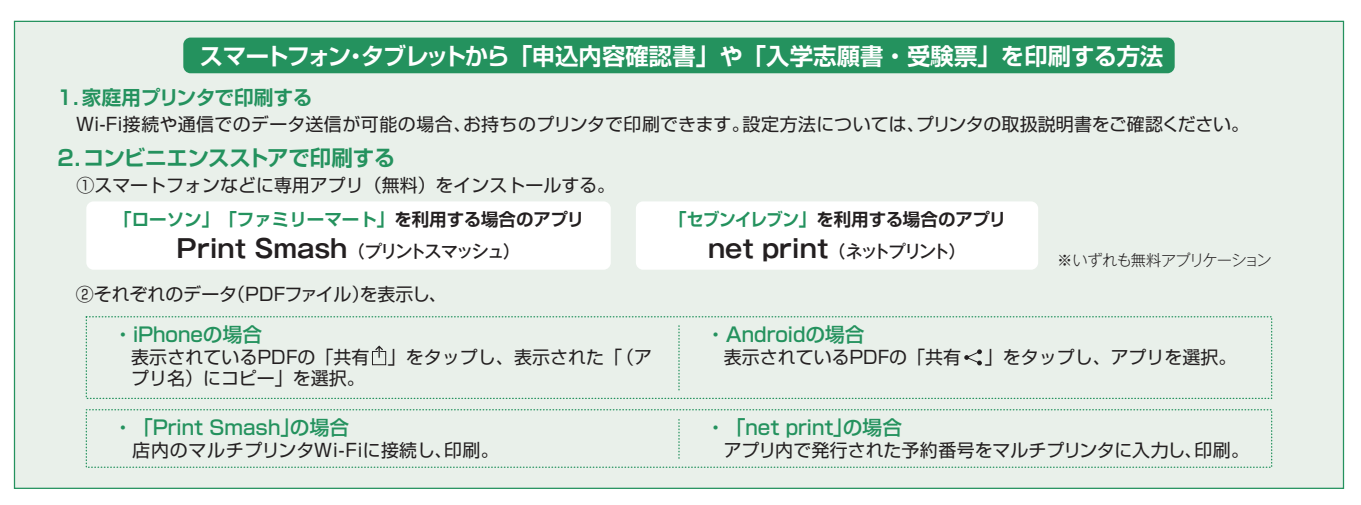

#### 2) アプリを使用しない印刷方法

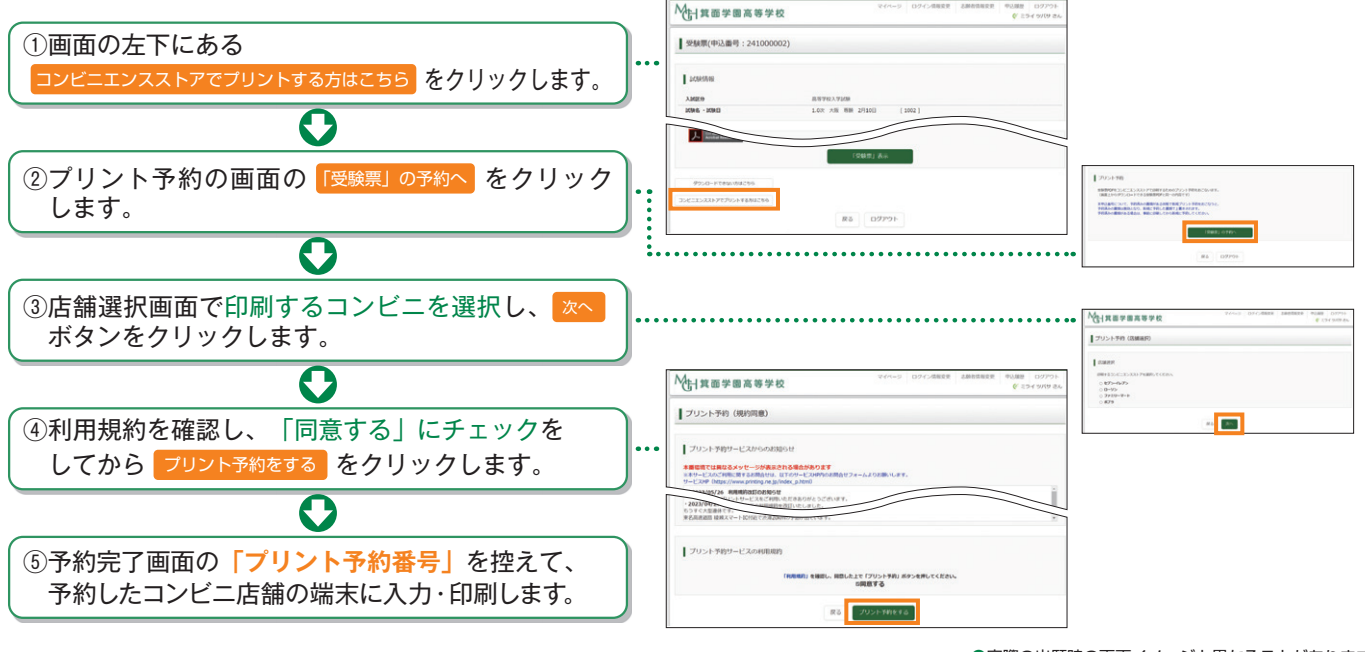

●実際の出願時の画面イメージと異なることがあります。

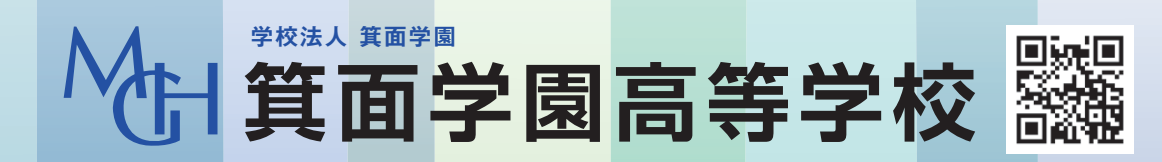

募集に関するご質問は、本校までお気軽にお問い合わせください。 TEL 072-723-6551 (代表) 所在地:〒562-0001 大阪府箕面市箕面7丁目7番31号 https://minohgakuen.ed.jp